# **Configuración API DataNodeSM**

1/15

# Creación del directorio de DataNodeSM y configuración de Web.Config

- Ubicar <unidad>\inetpub\wwwroot
   Dentro de wwwroot crear el directorio para la aplicación. Ej: DataNodeSM.
   Copiar dentro del nuevo directorio los archivos de la consola DataNodeSM.
   Importante!: Disponible para descarga de distribuidores autorizados.
- 2. Del directorio DataNodeSM, ubicar y editar el archivo Web.config.

#### Para configurar los parámetros de la app creada en Meta:

| LineA ORIGINAL                                                                                                    | LÍNEA EDITADA                                                                                                    |
|----------------------------------------------------------------------------------------------------|----------------------------------------------------------------------------------------------------|
| 1 Editar Value con el enlace del sitio DataNodeSM                                                                                                    |                                                                                                    |
| and toward and the "unit was "https://dom/hort.id0000". (6                                                                                                    | cadd kews"LocalURL" uplues"https://DOMINID/DataNodeSM" /s                                                                                                    |
| 2 Editar Value on la vita del friedro integrazio da Statuta del Statuta del Statut | sad key- courone variation incourt//antinio/antinio/antinio/                                                                                                    |
| radd key="M_LocalSrv_Uploads" value="C:\Programacion/UsualStudio.col/Ustallode99(Uptadod99(Uptadod9                                                                                                    | <pre>vadd key="DN_LocalSrv_Uploads" value="C:\inetpub\wwwroot\DataNodeSM\Uploads" /&gt;</pre>                                                                                                    |
| Parlametros WA General                                                                                                    |                                                                                                    |
| 3 Eartar Value con el toxen temporal o definitivo                                                                                                    |                                                                                                    |
|                                                                                                    | <pre><add key="WhatsAppCloudApi_AccessToken" value="Identificador de acceso&lt;br&gt;temporal o identificador permamente para la aplicación"></add></pre>                                                                                                    |
| sade 1 wy-WhatstageCloudig LecessTokin"<br>why-WhatstageCloudig LecessTokin"<br>hy-<br>hy-<br>hy-<br>hy-<br>hy-<br>hy-<br>hy-<br>hy-                                                                                                    | El identificador de acceso temporal es válido selo por 23 horas. Para copiar el identificador<br>semporal, en la cuenta de Desarroltador seleccionar la aglicación y el menor <b>Primeros pasos</b> ,<br>copiar el identificador temporal Configuración de Primeros pasos de la app en Meta |
|                                                                                                    | El identificador de acceso permanente no expira. Para crear y copiar el identificador<br>permanente Creación del identificador permanente                                                                                                    |
| 4 Editar Value con la cadena para Identificador de verificación e ingresar en la configuración de Webhook                                                                                                    | 1                                                                                                    |
|                                                                                                    | <pre>cadd key="WhatsAppCloudApi_verify_token" value="Cadena para<br/>identificador" /&gt;<br/>Fildentificador de verificación es una cadena que debe intresarse en la confinueación de la.</pre>                                                                                            |
|                                                                                                    | aplicación de Meta. El identificador o token es una cadena alfanumérica (Se puede incluir el<br>caracter guión bajo "," ) y que no sobrepase 256 caracteres<br>Ver Configura webhooks para recibir mensajes > Editar Webhook                                                                |
|                                                                                                    | Editar URL de devolución de llamada de webhook X                                                                                                    |
| add Aeye macsappictoddapi_veriy_coxem_vacee=tokes_tevesi_sociat_ //                                                                                                    | URL de devolución de llamada                                                                                                    |
|                                                                                                    | https://dominio/DataNodeSM/api/whatsapp/ReceiveMessage                                                                                                    |
|                                                                                                    | Identificador de verificación                                                                                                    |
|                                                                                                    | Ingresar aqui la cadena para identificación definida en el Web config                                                                                                    |
|                                                                                                    | Cancelar Eliminar webhook Verificar y guarder                                                                                                    |
| Parlemetres R01                                                                                                    |                                                                                                    |
| 5 Editar Value con el identificador del número de teléfono generado para el API                                                                                                    |                                                                                                    |
|                                                                                                    | Para copiar el identificador, en la cuenta de Desarrollador seleccionar la aplicación y el menú<br>Primeros pasos, copiar el identificador del número de teléfono Configuración de Primeros<br>pasos de la app en Meta                                                                      |
|                                                                                                    | Enviar y recibir mensajes<br>Paso 1: Selecciona números de teléfono                                                                                                    |
| <pre>cadd key="Bot_MhattAppCloud4pi_IdPhone" value="100990450005812" /&gt;</pre>                                                                                                    | Desde<br>Envía mensajos gratis con el número de teléfono de prueba proporcionado.<br>Puedes usar ta propio número de teléfono, sujeto a limites y precios.                                                                                                    |
|                                                                                                    | 0btén más información.<br>+57 320 217 •                                                                                                    |
|                                                                                                    | Identificador del número de teléfono: 102456212772462                                                                                                    |
|                                                                                                    | <pre>cadd key="tot_uhotskppCloudspi_LdHone" value="102456212772462" /&gt;</pre>                                                                                                    |
| Paralmetros para creación de casos                                                                                                    |                                                                                                    |
| 6 Habilitar/deshabilitar registro para creación de usuario                                                                                                    | 1                                                                                                    |
| add key-Bet_DisableCrateBer" value-True" />                                                                                                    | Con valor True se deshabilita el formulario para registro de usuario<br>Con valor False habilita el formulario para registrarse como usuario de mesa de ayuda                                                                                                    |
| 7 Cambia modo de menú                                                                                                    |                                                                                                    |
| cad key-Tet UBstive" value-Troit / >                                                                                                    | Con valor True Muestra menú de opciones con letras y números<br>Con valor False habilita el menú de botones                                                                                                    |

 Del directorio DataNodeSM, ubicar y editar el archivo Web.config, para configurar los parámetros de la app creada en Meta:

td,th {padding:6px;} th {background-color:#EFEFEF;}

| LÍNEA ORIGINAL                                                                                                    | LÍNEA EDITADA                                                                                                    | 1. Editar Value con<br>la ruta del<br>directorio<br>DataNodeSM/Uploa<br>ds                                                   |
|----------------------------------------------------------------------------------------------------|----------------------------------------------------------------------------------------------------|----------------------------------------------------------------------------------------------------|
| <pre>17 cadd key="DN_LocalSrv_Uploads" value=     "C:\ProgramacionVisualStudio\swithcon3\DataNodeSM\DataNodeSM\Uploads" /&gt;</pre>                                                                                                    | 17 <add key="DN_LocalSrv_Uploads" value="&lt;br">"C:\inetpub\wwwroot\DataNodeSM\Uploads" /&gt;</add>                                                                                                    | 2. Editar Value con<br>la ruta del<br>directorio<br>DataNodeSM/Uploa<br>ds                                                   |
| add key="LocalURL" value="http://localhost:49220" /                                                                                                    | add key="LocalURL" value="https://DOMINIO/DataNodeSM" /                                                                                                    | 2. Editar Value con<br>el token temporal o<br>definitivo.                                                                    |
| 22 cadd key="Bot_WhatsAppCloudApi_AccessToken" value=<br>"EAATPFYCEA08BARcoveBt0SrfFVZAMo8JIGVgJCCJ76FNRRemCI2C66GrLd5pZATVYTXZB0<br>CTVUDpwee52Cc16Ct6SSDDPeVgasExtdcodgrfJfjyKeExtvac2LgdDD02C092ra18xYZA<br>vHhXaLFX23ZCMSVPGGrdpCuT7xojMalZAh30TihuyECj2ddXzoJr7cbpFBCp0a7WzP25b4X<br>X3F9SYzUDDAMIAwZD" /> | cadd key="Bot WhatsAppCloudApi_AccessToken" value="Identificador de acceso temporal o identificador permanente para la aplicación" /> 1. El identificador de acceso temporal es válido solo por 23 horas. Para copiar el identificador temporal, en la cuenta de Desarrollador seleccionar la aplicación y el menú Primeros pasos, copiar el identificador temporal Configuración de Primeros de la app en Meta 2. El identificador de acceso permanente no expira. Para crear y copiar el identificador permanente Creación del identificador permanente                                                                                                    | 3. Editar Value con<br>la cadena para<br>Identificador de<br>verificación e<br>ingresar en la<br>configuración de<br>Webhook |
| <pre>23 cadd key="Bot WhatsAppCloudApi_verify_token" value=<br/>PTOKEN_LEVERIT_SOCIAL" /&gt;</pre>                                                                                                    | 23       cadd key="Bot_KhatsAppCloudApi_verify_token" value="cadena para identificador" />         El identificador de verificación es una cadena que debe ingresarse en la configuración de la aplicación de Meta. El identificador o token es una cadena alfanumérica (Se puede incluir el caracter guión bajo ".") que no sobrepase 256 caracteres Ver Configura webhooks para recibir mensajes > Editar Webhook         Editar URL de devolución de llamada de webhook       X         URL de devolución de llamada       https://dominio/DataNodeSM/api/whatsapp/ReceiveMessage         Identificador de verificación       [Ingresar aquí la cadena para identificación definida en el Web.config         ③       Cancelar       Eliminar webhook                                                                                                    | 4. Editar Value con<br>el identificador del<br>número de teléfono<br>generado para el<br>API                                 |
| <pre>24 <add key="Bot_WhatsAppCloudAp1_IdPhone" value="100599456065812"></add></pre>                                                                                                    | Para copiar el identificador, en la cuenta de Desarrollador seleccionar la aplicación y el<br>menú Primeros pasos, copiar el identificador del número de teléfono Configuración de<br>Primeros pasos de la app en Meta<br>Enviar y recibir mensajes<br>Paso 1: Selecciona números de teléfono<br>Desde<br>Envia mensajes gratis con el número de teléfono de prueba proporcionado.<br>Puedes usar tu propio número de teléfono, sujeto a límites y precios.<br>Obtén más información.<br>+57 320 217<br>Identificador del número de teléfono: 102456212772462 [1]<br>cadd_key="Bot_WhatsAppCloudApi_IdFhone"_value="102456212772462" />                                                                                                    | 5. Editar Value con<br>el token temporal o<br>definitivo.                                                                    |
| 25 cadd key="Notify_WhatsAppCloudApi_AccessToken" value=<br>"EAAIPpYCEAO8BAHcoycBf05rfFV2AMc8ylGVgJCbJ76FXnRemoT2C66GrLd5p2AIvYTx2B0<br>CTVUDDwe9C2CtG1GEG5DDPevQm94KdcQbgTXfjyRoEx3vzo2ClgQdD02C092ra18xYZA<br>vHNALFXr22CXBYGG7ghCuT7xojMal2Ah30TihuyECj2ddXzoJr7cbpFBCp0s7WzF25b4X<br>X3F95YzU0DAM1Aw2D" />  | Ciliador puede ser diferente al identificador configurado previamente en caso de agregar un número diferente para el envió de notificaciones al número de WhatsApp del ciente. Si se va a utilizar el mismo número de teléfono, editar en este parámetro el mismo identificador ya configurado en la parámetro <b>key="Bot_WhatsAppCloudApi_AccessToken"</b> .     Cadd key="Notify_WhatsAppCloudApi_AccessToken".     Cadd key="Notify_WhatsAppCloudApi_AccessToken".     Ver Creación de plantillas y envío de notificaciones a WhatsApp     1. El Identificador de acceso temporal es válido sólo por 23 horas. Para copiar el identificador temporal, en la cuenta de Desarrollador seleccionar la aplicación y el menú Primeros pasos, copiar el lactificador temporal configuración de Primeros     2. El identificador de acceso permanente no expira. Para crear y copiar el identificador permanente Creación del identificador permanente (Configuración de Primeros     2. El identificador de acceso permanente no expira. Para crear y copiar el identificador permanente (Creación del identificador permanente) (Configuración de Primeros     2. El identificador de acceso permanente no expira. Para crear y copiar el identificador permanente (Creación del identificador permanente) (Configuración de Creación del identificador permanente) (Configuración de) | 6. Editar Value con<br>la cadena para<br>Identificador de<br>verificación e<br>ingresar en la<br>configuración de<br>Webhook |
| <pre>26</pre>                                                                                                    | Importantel: Este identificador puede ser diferente al identificador configurado previamente en caso de agregar un número diferente para el envio de notificaciones al número de WhatsApp del Ciente. Si se va a utilizar el mismo número de teléfono, editar en este parámetro el mismo identificador ya configurado en el parámetro key="Bot_WhatsAppCloudApi_verify_token".         26 <add 256="" _]="" caracteres<="" key="Notify_WhatsAppCloudApi_verify_token" no="" que="" sobrepase="" td="" value="cadena pi identificador y o token es una cadena que debe ingresarse en la configuración de la aplicación de Meta. El identificador o token es una cadena alfanumérica (Se puede incluir el caracter guion bajo ">         Ver Configura webhooks para recibir mensajes &gt; Editar Webhook       X         URL de devolución de llamada de webhook       X         URL de devolución de llamada       https://dominio/DataNodeSM/api/whatsapp/ReceiveMessage         Identificador de verificación       Ingresar aquí la cadena para identificación definida en el Web.config         ③       Cancelar       Eliminar webhook       Verificar y guardar</add>                                                                                                    | 7. Editar Value con<br>el identificador del<br>número de teléfono<br>generado para el<br>API                                 |

| LÍNEA ORIGINAL                                                                                                    | LÍNEA EDITADA                                                                                                    | 1. Editar Value con<br>la ruta del<br>directorio<br>DataNodeSM/Uploa<br>ds                                                   |
|----------------------------------------------------------------------------------------------------|----------------------------------------------------------------------------------------------------|----------------------------------------------------------------------------------------------------|
| 17 <add key="DN_LocalSrv_Uploads" value="&lt;/td">           "C:\ProgramacionVisualStudio\swithcon3\DataNodeSM\DataNodeSM\Uploads" /&gt;</add>                                                                                                    | <pre>17 <add key="DN LocalSrv Uploads" value="C:\inetpub\wwwroot\DataNodeSM\Uploads"></add></pre>                                                                                                    | 2. Editar Value con<br>la ruta del<br>directorio<br>DataNodeSM/Uploa<br>ds                                                   |
| add key="LocalURL" value="http://localhost:49220" /                                                                                                    | add key="LocalURL" value="https://DOMINIO/DataNodeSM" /                                                                                                    | 2. Editar Value con<br>el token temporal<br>definitivo.                                                                      |
| <pre>22 <add key="Bot_WhatsAppCloudApi_AccessToken" value="&lt;br">"EAAIPpYCEAOBBAHcoyoBf0SrfFV2AMo8y16VqJCbJ76FXnR&amp;msT2C66GrLd5p2ATvYTx2B0<br/>CTVUQDwwe9C2CtG1GEG5DDPev02m9zKdcCqbgTXfjyKoEx3vzoZc1qQdDQ0ZCO9zra18xV2A<br/>vMhXaLFXr2sZCMSVPQG7qhCuT7xojMalZAh3OTIhuyECj2ddXzoJr7cbpPBCp0s7WzF25b4X<br/>X3F9SYzUDDAM1AwZD" /&gt;</add></pre>   | 22 <add key="Bot WhatsAppCloudApi_AccessToken" value="Identificador c&lt;br&gt;acceso temporal o identificador permanente para la aplicación"></add><br>1. El Identificador de acceso temporal es válido solo por 23 horas. Para copiar el<br>identificador temporal, en la cuenta de Desarrollador seleccionar la aplicación y el<br>menú Primeros pasos, copiar el identificador temporal Configuración de Primeros<br>pasos de la app en Meta<br>2. El Identificador de acceso permanente no expira. Para crear y copiar el<br>identificador permanente Creación del identificador permanente                                                                                                    | 3. Editar Value co<br>la cadena para<br>Identificador de<br>verificación e<br>ingresar en la<br>configuración de<br>Webhook  |
| 23 <add key="Bot_WhatsAppCloudApi_verify_token" value="&lt;br">"TOKEN_LEVERIT_SOCTAL" /&gt;</add>                                                                                                    | 23 <add key="Bot_WhatsAppCloudApi_verify_token" value="cadena par&lt;br&gt;identificador"></add> El identificador de verificación es una cadena que debe ingresarse en la configuración<br>de la aplicación de Meta. El identificador o token es una cadena alfanumérica (Se<br>puede incluir el caracter guión bajo "_") que no sobrepase 256 caracteres<br>Ver Configura webhooks para recibir mensajes > Editar Webhook         Editar URL de devolución de llamada de webhook       >>         URL de devolución de llamada       https://dominio/DataNodeSM/api/whatsapp/ReceiveMessage         Identificador de verificación       Ingresar aqui la cadena para identificación definida en el Web.config         ③       Cancelar       Eliminar webhook                                                                                                    | A. Editar Value co<br>el identificador de<br>número de teléfor<br>generado para el<br>API                                    |
| <pre>24 <add key="Bot_WhatsAppCloudApi_IdPhone" value="100559456065812"></add></pre>                                                                                                    | Para copiar el identificador, en la cuenta de Desarrollador seleccionar la aplicación y e<br>menú Primeros pasos, copiar el identificador del número de teléfono Configuración de<br>Primeros pasos de la app en Meta<br>Enviar y recibir mensajes<br>Paso 1: Selecciona números de teléfono<br>Desde<br>Envia mensajes gratis con el número de teléfono de prueba proporcionado.<br>Puedes usar tu propio número de teléfono, sujeto a límites y precios.<br>Obtén más información.<br>+57 320 217<br>Identificador del número de teléfono: 102456212772462 (1)<br>Identificador del número de teléfono: 102456212772462 (2)                                                                                                    | 5. Editar Value co<br>el token temporal<br>definitivo.                                                                       |
| <pre>25 <add key="Notify_WhatsAppCloudApi_AccessToken" value="&lt;br">"EAAIPpYCEAO8BAHGoycBf0SrfFVZAMoSyIGVg0CbJ76FXR&amp;GmT2C66GrLd5pZATvITxZB0<br/>CTVUDDwws9C2CtolleC65DDPevQmm5rAdcOqbqTXfjyKoEx3vac2ClgQdDQ2C092ra18xtZA<br/>vMhXaLFXr2s2CHSVPQ07qhCuT7xojMalZAhS0TihuyECj2ddXzoJr7cbpPBCp0s7WzP25b4X<br/>X3F9SYzU0DAM1AwZD" /&gt;</add></pre> | Importantel: Este identificador puede ser diferente al identificador configurado previamente en cas de agregar un número diferente para el envío de notificaciones al número de WhatsApp del cliente. Si se va a utilizar el mismo número de teléfono, editar en este parámetro el mismo identificador ya configurado en el parámetro key="Bot WhatsAppCloudApi AccessToken".      Cadd key="Notify_WhatsAppCloudApi AccessToken".      Ver Creación de plantillas y envío de notificaciones al WhatsApp      1. El identificador de acceso temporal es válido sólo por 23 horas. Para copiar el identificador temporal, en la cuenta de Desarrollador seleccionar la aplicación y el menú Primeros pasos, copiar el identificador temporal Configuración de Primeros pasos de la app en Meta     2. El Identificador de acceso permanente no expira. Para crear y copiar el identificador remporate (Caexin del Identificador permanente )                                                                                                    | 6. Editar Value co<br>la cadena para<br>gidentificación e<br>verificación e<br>ingresar en la<br>configuración de<br>Webhook |
| <pre>26<br/><add key="Notify WhatsAppCloudApi_verify_token" value="&lt;br">"TOKEN_LEVERIT_SOCTAL" /&gt;</add></pre>                                                                                                    | Importantel: Este identificador puede ser diferente al identificador configurado previamente en caso de agregar un número diferente para el envío de notificaciones a número de WhatsApp del Cliente. Si se va a utilizar el mismo número de teléfono, editar en este parámetro el mismo identificador ya configurado en el parámetro key="Bot_WhatsAppCloudApi_verify_token".         26 <add )="" 256="" caracteres="" configura="" key="Notify_ThatsAppCloudApi_verify_token" mensajes="" no="" para="" que="" recibir="" sobrepase="" value="cadena identificador de verificación es una cadena que debe ingresarse en la configuración de la aplicación de Meta. El identificador o token es una cadena alfanumérica (Se puede incluir el caracter guión bajo " ver="" webhooks=""> Editar Webhook         Editar URL de devolución de llamada de webhook       &gt;         ULL de devolución de llamada       https://dominio/DataNodeSM/api/whatsapp/ReceiveMessage         Identificador de verificación       Ingresar aquí la cadena para identificación definida en el Web config         ③       Cancelar       Eliminar webhook</add> | 7. Editar Value co<br>el identificador di<br>número de teléfo<br>generado para el<br>API                                     |
| Center - http://leverit.com/ithelpcenter/                                                                                                    | Importantel: Este identificador puede ser diferente al identificador configurado     previamente en caso de agregar un número diferente para el envío de notificaciones     al número de WhatsApp del cliente. Si se va a utilizar el mismo número de teléfono,     editar en este parámetro el mismo identificador ya configurado en el parámetro     key="Bot_WhatsAppCloudApi_ldPhone".     Para copiar el identificador, en la cuenta de Decarrollador seleccionar la aplicación ye     menú Primeros pasos, copiar el identificador del número de teléfono Configuración de     Primeros pasos de la app en Meta     Enviar y recibir mensajes                                                                                                    |                                                                                                    |

| LÍNEA ORIGINAL                                                                                                    | LÍNEA EDITADA                                                                                                    | 1. Editar Value con<br>la ruta del<br>directorio<br>DataNodeSM/Uploa<br>ds                                                   |
|----------------------------------------------------------------------------------------------------|----------------------------------------------------------------------------------------------------|----------------------------------------------------------------------------------------------------|
| <pre>17 cadd key="DN_LocalSrv_Uploads" value=<br/>"C:\ProgramacionVisualStudio\swithcon3\DataNodeSM\DataNodeSM\Uploads" /&gt;</pre>                                                                                                    | <pre>17 <add key="DN_LocalSrv_Uploads" value="C:\inetpub\www.root\DataNodeSM\Uploads"></add></pre>                                                                                                    | 2. Editar Value con<br>la ruta del<br>directorio<br>DataNodeSM/Uploa<br>ds                                                   |
| add key="LocalURL" value="http://localhost:49220" /                                                                                                    | add key="LocalURL" value="https://DOMINIO/DataNodeSM" /                                                                                                    | 2. Editar Value con<br>el token temporal o<br>definitivo.                                                                    |
| <pre>22 cadd key="Bot_WhatsAppCloudApi_AccessToken" value=<br/>"EAATPSYCEA08BARcovgBF0SYTEFVZAMosJUGVg/UCbJ7EFNR6mdT2C66GtLd5pZATvYTx2B0<br/>CTVUDbwwe9C2CtG1GEG5DDPevQzm9zKdcCqbqTXfjyKoEx3vzoZt1q0dD0QZC092ra18xYZA<br/>vMhXaLFxL23CCUSVF0GrqhcuT/xojMalZAh30TihuyECj2ddXzoJr7cbpE9Cp0sTW2E2Sb4X<br/>X3F9SYZUDDAMiAwZD" /&gt;</pre> | <ul> <li>cadd key="Bot_NhatsAppCloudApi_AccessToken" value="Identificador de<br/>acceso temporal o identificador permanente para la aplicación" /&gt;         <ol> <li>El Identificador de acceso temporal es válido solo por 23 horas. Para copiar el<br/>identificador temporal, en la cuenta de Desarrollador seleccionar la aplicación y el<br/>menú Primeros pasos, copiar el identificador temporal Configuración de Primeros<br/>pasos de la app en Meta</li> <li>El Identificador de acceso permanente no expira. Para crear y copiar el<br/>identificador permanente Creación del Identificador permanente</li> </ol> </li> </ul>                                                                                                    | 3. Editar Value con<br>la cadena para<br>Identificador de<br>verificación e<br>ingresar en la<br>configuración de<br>Webhook |
| <pre>23 <add key="Bot_WhatsAppCloudApi_verify_token" value="&lt;br">"TOKEN_LEVERIT_SOCIAL" /&gt;</add></pre>                                                                                                    | 23 <add key="Bot_WhatsAppCloudApi_verify_token" value="cadena para&lt;br&gt;identificador:"></add> El identificador de verificación es una cadena que debe ingresarse en la configuración<br>de la aplicación de Meta. El identificador o token es una cadena alfanumérica (Se<br>puede incluir el caracter guión bajo "_") que no sobrepase 256 caracteres<br>Ver Configura webhooks para recibir mensajes > Editar Webhook         Editar URL de devolución de llamada de webhook       X         URL de devolución de llamada       https://dominio/DataNodeSM/api/whatsapp/ReceiveMessage         Identificador de verificación       Ingresar aquí la cadena para identificación definida en el Web.config         ③       Cancelar       Eliminar webhook       Vertificar y guardar                                                                                                    | 4. Editar Value con<br>el identificador del<br>número de teléfono<br>generado para el<br>API                                 |
| <pre>24 <add key="Bot_WhatsAppCloudApi_IdPhone" value="1005599456065812"></add></pre>                                                                                                    | Para copiar el identificador, en la cuenta de Desarrollador seleccionar la aplicación y el<br>menú Primeros pasos, copiar el identificador del número de teléfono Configuración de<br>Primeros pasos de la app en Meta<br>Enviar y recibir mensajes<br>Paso 1: Selecciona números de teléfono<br>Desde<br>Envia mensajes gratis con el número de teléfono de prueba proporcionado.<br>Puedes usar tu propio número de teléfono sujeto a límites y precios.<br>Obtén más información.<br>+57 320 217<br>Identificador del número de teléfono: 102456212772462 (1)<br>cadd key="Bot_WhatsAppCloudAp1_IdPhone" value="102456212772462" />                                                                                                    | 5. Editar Value con<br>el token temporal o<br>definitivo.                                                                    |
| <pre>25 cadd key="Notify WhatsAppCloudApi_AccessToken" value=     "EAATPEYCEAOBBAHCoyoBf05rfFVZM05y10VgJCb7fFXnRemCT2C66GcLd5pZATvYTx2B0     CTVUDDwe9C2CcG1GEG5DDPev0zm9zKacCqbgTXfjyKoEX3vzoZC1gQdD0Q2C052ra18xYZA     vMNALTK22ZCM2VF0G7qhCuT7xcjMa1ZAh30TihuyECj2ddXzoJr7cbpFBCp0s7WzP25b4X     X3F9SYzU0DAMiAw2D" /&gt;</pre>    | Importantel: Este identificador puede ser diferente al identificador configurado previamente en caso de agregar un número diferente para el envio de notificaciones al número de WhatsApp del cliente. Si se va a utilizar el mismo número de teléfono, editar en este parámetro el mismo identificador ya configurado en el parámetro key="Bot_WhatsAppCloudApi_AccessToken".      Cadd key="Notify_WhatsAppCloudApi_AccessToken" value="Identificador     acceso temporal o identificador permanente para la aplicación" /> Ver Creación de plantillas y envío de notificaciones a WhatsApp     1. El Identificador de acceso temporal es válido sólo por 23 horas. Para copiar el     identificador temporal, en la cuenta de Desarrollador seleccionar la aplicación y el     pasos de la app en Meta     2. El identificador permanente no expira. Para crear y copiar el     identificador permanente Creación del identificador permanente                                                                                                    | 6. Editar Value con<br>la cadena para<br>Identificador de<br>verificación e<br>ingresar en la<br>configuración de<br>Webhook |
| <pre>26</pre>                                                                                                    | Importantel: Este identificador puede ser diferente al identificador configurado previamente en caso de agregar un número diferente para el envío de notificaciones al número de WhatsApp del Cliente. Si se va a utilizar el mismo número de teléfono, editar en este parámetro el mismo identificador ya configurado en el parámetro key="Bot_WhatsAppCloudApi_verify_token".     (add key="Notify_WhatsAppCloudApi_verify_token" value="cadena p identificador el venficación es una cadena que debe ingresarse en la configuración de la aplicación de Meta. El identificador o token es una cadena afmumérica (Se puede incluir el caracter guión bajo "_") que no sobrepase 256 caracteres Ver Configura webhooks para recibir mensajes > Editar Webhook     Editar URL de devolución de Ilamada de webhook     VRL de devolución de Ilamada     https://dominio/DataNodeSM/api/whatsapp/ReceiveMessage     Identificador de verificación     Ingresar aquí la cadena para identificación definida en el Web.config     Cancelar     Eliminar webhook     Verificar y guardar | 7. Editar Value con<br>el identificador del<br>número de teléfono<br>generado para el<br>API                                 |

IT Help

| LÍNEA ORIGINAL                                                                                                    | LÍNEA EDITADA                                                                                                    | 1. Editar Value con<br>la ruta del<br>directorio<br>DataNodeSM/Uploa<br>ds                                                    |
|----------------------------------------------------------------------------------------------------|----------------------------------------------------------------------------------------------------|----------------------------------------------------------------------------------------------------|
| 17 <add key="DN_LocalSrv_Uploads" value="&lt;/td">           "C:\ProgramacionVisualStudio\swithcon3\DataNodeSM\DataNodeSM\Uploads" /&gt;</add>                                                                                                    | 17 <add key="DN_LocalSrv_Uploads" value="&lt;br">"C:\inetpub\wwwroot\DataNodeSM\Uploads" /&gt;</add>                                                                                                    | 2. Editar Value con<br>la ruta del<br>directorio<br>DataNodeSM/Uploa<br>ds                                                    |
| add key="LocalURL" value="http://localhost:49220" /                                                                                                    | add key="LocalURL" value="https://DOMINIO/DataNodeSM" /                                                                                                    | 2. Editar Value con<br>el token temporal o<br>definitivo.                                                                     |
| 22 <add key="Bot_WhatsAppCloudApi_AccessToken" value="&lt;br">"EAALFPYCEA08BAHcovgeBC0SrfFVZAMo8jUGVgJCDJ76FNR@mcIZC66GrLd5p2ATvYTXZB0<br/>CTVUDWwe9C2CtclcsGsDDPeVgameStdcdcgdrfjvfjvfcXsvzozLigdDD0gCc0S2ral8xYZA<br/>vHhXaLFXr2sZCMSVPGGrdpCuT7xojMalZAh30TihuyECj2ddXzoJr7cbpPBCp0s7WzP25b4X<br/>X3F9SYzUDDAMiAwZD" /&gt;</add>                                                                                                    | 22 cadd key="Bot_WhatsAppCloudApi_AccessToken" value="Identificador dd<br>acceso temporal o identificador permanente para la aplicación" /><br>1. El Identificador de acceso temporal es válido solo por 23 horas. Para copiar el<br>identificador temporal, en la cuenta de Desarrollador seleccionar la aplicación y el<br>menú Primeros pasos. copiar el identificador temporal Configuración de Primeros<br>pasos de la app en Meta<br>2. El Identificador de acceso permanente no expira. Para crear y copiar el<br>identificador permanente Creación del identificador permanente                                                                                                    | 3. Editar Value con<br>la cadena para<br>Identificaciór de<br>verificación e<br>ingresar en la<br>configuración de<br>Webhook |
| <pre>23 <add key="Bot_WhatsAppCloudApi_verify_token" value="&lt;br">"TOKEN_LEVERIT_SOCIAL" /&gt;</add></pre>                                                                                                    | 23       cadd key="Bot_WhatsAppCloudApi_verify_token" value="cadena paralidentificador" />         El identificador de verificación es una cadena que debe ingresarse en la configuración de la aplicación de Meta. El identificador o token es una cadena alfanumérica (Se puede incluir el caracter guión bajo ",") que no sobrepase 256 caracteres ver Configura webhooks para recibir mensajes > Editar Webhook         Editar URL de devolución de llamada de webhook       X         URL de devolución de llamada       https://dominio/DataNodeSM/api/whatsapp/ReceiveMessage         Identificador de verificación       Ingresar aquí la cadena para identificación definida en el Web.config <ul> <li>Cancelar</li> <li>Eliminar webhook</li> <li>Verificar y guardar</li> </ul> | 4. Editar Value con<br>el identificador del<br>número de teléfono<br>generado para el<br>API                                  |
| <pre>24 <add key="Bot_WhatsAppCloudApi_IdPhone" value="100599456065912"></add></pre>                                                                                                    | Para copiar el identificador, en la cuenta de Desarrollador seleccionar la aplicación y el<br>menú Primeros pasos, copiar el identificador del número de teléfono Configuración de<br>Primeros pasos de la app en Meta<br>Enviar y recibir mensajes<br>Paso 1: Selecciona números de teléfono<br>Desde<br>Envía mensajes gratis con el número de teléfono de prueba proporcionado.<br>Puedes usar tu propio número de teléfono, sujeto a límites y precios.<br>Obtén más información.<br>+57 320 217<br>Identificador del número de teléfono: 102456212772462 (1)<br>dentificador del número de teléfono: value=#102456212772462* />                                                                                                    | 5. Editar Value con<br>el token temporal o<br>definitivo.                                                                     |
| <pre>25</pre>                                                                                                    | Importantel: Este identificador puede ser diferente al identificador configurado previamente en caso de agregar un número diferente para el envío de notificaciones al número de WhatsApp del cliente. Si se va a utilizar el mismo número de teléfono, editar en este parámetro el mismo idmetficador ya configurado en el parámetro key="Bot_WhatsAppCloudApi_AccessToken". <pre></pre>                                                                                                    | 6. Editar Value con<br>la cadena para<br>Identificador de<br>verificación e<br>ingresar en la<br>configuración de<br>Webhook  |
| <pre>26 cadd key="Notify WhatsAppCloudApi_verify_token" value=<br/>"TOKEN LEVERIT_SOCIAL" /&gt;<br/>29 cadd key="Notify_WhatsAppCloudApi_Name" value="case_attention_sample" /&gt;<br/>30 cadd key="Notify_WhatsAppCloudApi_LanguageCode" value="case_attention_sample" /&gt;<br/>31 cadd key="Notify_WhatsAppCloudApi_LanguageCode" value="case_attention_sample" /&gt;<br/>31 cadd key="Notify_WhatsAppCloudApi_LanguageCode" value="case_attention_sample" /&gt;<br/>31 cadd key="Notify_WhatsAppCloudApi_Same_attention_sample" /&gt;<br/>31 cadd key="Notify_WhatsAppCloudApi_Same_attention_sa</pre> | Importantel: Este identificador puede ser diferente al identificador configurado     previamente en caso de agregar un número diferente para el envio de notificaciones al     número de WhatsApp del cliente. Si se va a utilizar el mismo número de teléfono,     editar en este parametro el mismo identificador ya configurado en el parámetro     tey="Bot/WhatsAppCloudApi_verify_token". <pre></pre>                                                                                                    | 7. Editar Value con<br>el identificador del<br>número de teléfono<br>generado para el<br>API                                  |
| <pre>31 cadd key="Notify_WhatsAppCloudApi_HeaderType" value="2" /&gt; 32 cadd key="Notify_WhatsAppCloudApi_HeaderType" value="" /&gt; 33 cadd key="Notify_WhatsAppCloudApi_HeaderLink" value=" "https://static.wixstatic.com/media/542dd5_907d2bf33cabffecb3d525f0432c d80-ww2.png/vl/ili/w_109,h_86,al_c,q_85,usm_0.66_1.00_0.01,enc_auto //image3.png" /&gt; 34 cadd key="Notify_WhatsAppCloudApi_ParamCl_GENERICNAME" value="0" /&gt; 35 cadd key="Notify_WhatsAppCloudApi_DParam_Cl_GENERICNAME" value="0" /&gt; 36 cadd key="Notify_WhatsAppCloudApi_DParam_IDSCASE" value="2" /&gt; 37 cadd key="Notify_WhatsAppCloudApi_DParam_IDSCASE" value="2" /&gt; 38 cadd key="Notify_WhatsAppCloudApi_DParam_IDSCASE" value="2" /&gt; 39 cadd key="Notify_WhatsAppCloudApi_DParam_IDSCASE" value="2" /&gt; 39 cadd key="Notify_WhatsAppCloudApi_DParam_CHANGE_DESCRIPTION" value="3" /&gt; </pre>                                                                                                    | Importante!     Para editar estos parámetros y activar notificaciones a WA, debe estar creada y aprobada previamente la plantilla de mensajes en la plataforma Meta.     Creación de plantillas y envío de notificaciones a WhatsApp                                                                                                    |                                                                                                    |

| LÍNEA ORIGINAL                                                                                                    | LÍNEA EDITADA                                                                                                    | 1. Editar Value con<br>la ruta del<br>directorio<br>DataNodeSM/Uploa<br>ds                                                   |
|----------------------------------------------------------------------------------------------------|----------------------------------------------------------------------------------------------------|----------------------------------------------------------------------------------------------------|
| <pre>17 cadd key="DN LocalSrv Uploads" value=     "C:\FrogramscionVisualStudio\swithcon3\DataNodeSM\DataNodeSM\Dploads" /&gt;</pre>                                                                                                    | <pre>17 <add key="DN LocalSry Uploads" value="&lt;br">"C:\inetpub\www.root\DataNodeSM\Uploads" /&gt;</add></pre>                                                                                                    | 2. Editar Value con<br>la ruta del<br>directorio<br>DataNodeSM/Uploa<br>ds                                                   |
| add key="LocalURL" value="http://localhost:49220" /                                                                                                    | add key="LocalURL" value="https://DOMINIO/DataNodeSM" /                                                                                                    | 2. Editar Value con<br>el token temporal o<br>definitivo.                                                                    |
| 22 <add key="Bot_WhatsAppCloudApi_AccessToken" value="&lt;br">"EAXTPyCEA06BAHcoveftCStfVZAMoSyl0VaJCbJ76ENAR6mcTZC66GcLd5pZATvYTXZB0<br/>CTVUDweseC2Cfc1GcS0DPevGuzKaCc0ptfYJY6CEX3v2c210qdD0QCC092ral1xvZZA<br/>vMhXaLFX12sZCMSVPQG7qhCuT7xojMalZAh30TihuyECj2ddXzoJz7cbpFBCp0s7WzP25b4X<br/>X3F9SYzU0DAMiAwZD" /&gt;</add>     | 22 <add key="Bot_WhatsAppCloudApi_AccessToken" value="Identificador de acceso temporal o identificador permanente para la aplicación"></add> <ol> <li>El identificador de acceso temporal es válido solo por 23 horas. Para copiar el identificador temporal, en la cuenta de Desarrollador seleccionar la aplicación y el menú Primeros pasos, copiar el identificador temporal Configuración de Primeros pasos de la app en Meta</li> <li>Il identificador de acceso permanente no expira. Para crear y copiar el identificador permanente</li> </ol>                                                                                                    | 3. Editar Value con<br>la cadena para<br>Identificador de<br>verificación e<br>ingresar en la<br>configuración de<br>Webhook |
| <pre>23 <add key="Bot WhatsAppCloudApi_verify_token" value="TOREN_LEVERIT_SOCIAL"></add></pre>                                                                                                    | 23 <add key="Bot_WhatsAppCloudApi_verify_token" value="cadena para&lt;br&gt;identificador"></add> El identificador de verificación es una cadena que debe ingresarse en la configuración<br>de la aplicación de Meta. El identificador o token es una cadena alfanumérica (Se<br>puede incluir el caracter guión bajo"_1") que no sobrepase 256 caracteres<br>Ver Configura webhooks para recibir mensajes > Editar Webhook         Editar URL de devolución de llamada de webhook       X         URL de devolución de llamada       https://dominio/DataNodeSM/api/whatsapp/ReceiveMessage         Identificador de verificación       Ingresar aquí la cadena para identificación definida en el Web.config         ③       Cancelar       Eliminar webhook       Verificar y guardar     | 4. Editar Value con<br>el identificador del<br>número de teléfono<br>generado para el<br>API                                 |
| <pre>24 <add key="Bot_WhatsAppCloudAp1_IdPhone" value="100559456065812"></add></pre>                                                                                                    | Para copiar el identificador, en la cuenta de Desarrollador seleccionar la aplicación y el<br>menú Primeros pasos, copiar el identificador del número de teléfono Configuración de<br>Primeros pasos de la app en Meta<br>Enviar y recibir mensajes<br>Paso 1: Selecciona números de teléfono<br>Desde<br>Envia mensajes gratis con el número de teléfono de prueba proporcionado.<br>Puedes usar tu propio número de teléfono, sujeto a límites y precios.<br>Obtén más información.<br>+57 320 217<br>Identificador del número de teléfono: 102456212772462 (1)<br>Cadd key="Bot_WhatsAppCloudApi_IdPhone" value="102456212772462" />                                                                                                    | 5. Editar Value con<br>el token temporal o<br>definitivo.                                                                    |
| 25 <add key="Notify WhatsAppCloudApi_AccessToken" value="&lt;br">"EAlTpyYCEA08BAHcoyoBf05rfFVZAMo8y10VqJCbJ76FXnRem572C66GcLd5pZATvYTxZB0<br/>CMVUDPwe9C2Ct61GEG5DDEv0Zm9±KdcCqbgTKfyyK6Ex3vzoZ1q0dD02C092ra18xYZA<br/>vMXALTkr2a2CMVPGG7qbCuT7xojMa1ZAhS0TihuyECj2ddXzoJr7cbpFBCp0s7WzP25b4X<br/>X3F9SYzU0DAM1AwZD" /&gt;</add> | Importantel: Este identificador puede ser diferente al identificador configurado previamente en caso de agregar un número diferente para el envio de notificaciones al número de WhatsApp del cliente. Si se va a utilizar el mismo número de telefono, editar en este parámetro el mismo identificador ya configurado en el parámetro key="Bot_WhatsAppCloudApi_AccessToken".     (add key="Notify_WhatsAppCloudApi_AccessToken" value="Identificador     acceso temporal o identificaciones a WhatsApp     1. El identificador de acceso temporal es válido sólo por 23 horas. Para copiar el     identificador temporal, en la cuenta de Desarrollador seleccionar la aplicación y el     pasos de la app en Meta     2. El identificador permanente Creación de identificador permanente | 6. Editar Value con<br>la cadena para<br>Identificador de<br>verificación e<br>ingresar en la<br>configuración de<br>Webhook |
| <pre>26</pre>                                                                                                    | Importantel: Este identificador puede ser diferente al identificador configurado     previamente en caso de agregar un número diferente para el envío de notificaciones al     número de WhatsApp del cliente. Si se va a utilizar el mismo número de teléfono,     editar en este parámetro el mismo identificador ya configurado en el parámetro     key="Bot_WhatsAppCloudApi_verify_token". <pre></pre>                                                                                                    | 7. Editar Value con<br>el identificador del<br>número de teléfono<br>generado para el<br>API                                 |

| LÍNEA ORIGINAL                                                                                                    | LÍNEA EDITADA                                                                                                    | 1. Editar Value con<br>la ruta del<br>directorio<br>DataNodeSM/Uploa<br>ds                                                   |
|----------------------------------------------------------------------------------------------------|----------------------------------------------------------------------------------------------------|----------------------------------------------------------------------------------------------------|
| 17 <add key="DN_LocalSrv_Uploads" value="&lt;br">"C:\ProgramacionVisualStudio\swithcon3\DataNodeSM\DataNodeSM\Uploads" /&gt;</add>                                                                                                    | 17 cadd key="DN_LocalSrv_Uploads" value=<br>"C:\inetpub\wwwroot\DataNodeSM\Uploads" />                                                                                                    | 2. Editar Value con<br>la ruta del<br>directorio<br>DataNodeSM/Uploa<br>ds                                                   |
| add key="LocalURL" value="http://localhost:49220" /                                                                                                    | add key="LocalURL" value="https://DOMINIO/DataNodeSM" /                                                                                                    | 2. Editar Value con<br>el token temporal o<br>definitivo.                                                                    |
| <pre>22 cadd key="Bot_WhatsAppCloudApi_AccessToken" value=<br/>"EAATPSVCEA08BARGovgEF002rfFV2AMosylGVgdCbJ7eKNRRemCIZC660ELd5p2ATVYTxZB0<br/>CTVUDbwe9C2CCfGIGESDDPev0zm9zKdcCqbqTXfjyKoEx3vzo2ClgOdD02C092ral8xY2A<br/>vMhXaLFXc2sZCUSVFQ07qbcUT/xojMalZAh30TihuyECj2ddXxoJr7cbpEBCp0s7W2P2Sb4X<br/>X3F9SYzUDDAMIAwZD" /&gt;</pre> | <ul> <li>22 cadd key="Bot_WhatsAppCloudApi_AccessToken" value="Identificador de<br/>acceso temporal o identificador permanente para la aplicación" /&gt;         <ol> <li>El Identificador de acceso temporal es válido solo por 23 horas. Para copiar el<br/>identificador temporal, en la cuenta de Desarrollador seleccionar la aplicación y el<br/>menú Primeros pasos, copiar el identificador temporal Configuración de Primeros<br/>pasos de la app en Meta             <li>El Identificador de acceso permanente no expira. Para crear y copiar el<br/>identificador permanente creación del identificador permanente</li> </li></ol> </li> </ul>                                                                                                    | 3. Editar Value con<br>la cadena para<br>Identificador de<br>verificación e<br>ingresar en la<br>configuración de<br>Webhook |
| <pre>23 <add key="Bot_WhatsAppCloudApi_verify_token" value="TOKEN_LEVERIT_SOCIAL"></add></pre>                                                                                                    | 23       cadd key="Bot_WhatsAppCloudApi_verify_token" value="cadena para identificador:" />         El identificador de verificación es una cadena que debe ingresarse en la configuración de la aplicación de Meta. El identificador o token es una cadena alfanumérica (Se puede incluir el caracter guión bajo ",") que no sobrepase 256 caracteres Ver Configura webhooks para recibir mensajes > Editar Webhook         Editar URL de devolución de llamada de webhook       X         URL de devolución de llamada       https://dominio/DataNodeSM/api/whatsapp/ReceiveMessage         Identificador de verificación       Ingresar aquí la cadena para identificación definida en el Web.config         ③       Cancelar       Eliminar webhook                                                                                                    | <sup>4</sup> . Editar Value con<br>el identificador del<br>número de teléfono<br>generado para el<br>API                     |
| <pre>24 <add key="Bot_WhatsAppCloudApi_IdPhone" value="100559456065812"></add></pre>                                                                                                    | Para copiar el identificador, en la cuenta de Desarrollador seleccionar la aplicación y el<br>menó Primeros pasos, copiar el identificador del número de teléfono Configuración de<br>Primeros pasos de la app en Meta<br>Enviar y recibir mensajes<br>Paso 1: Selecciona números de teléfono<br>Desde<br>Envia mensajes gratis con el número de teléfono de prueba proporcionado.<br>Puedes usar tu propio número de teléfono, sujeto a límites y precios.<br>Obtén más información.<br>+57 320 217<br>Identificador del número de teléfono: T02456212772462 (1)<br>Identificador del número de teléfono: Value=#102456212772462# />                                                                                                    | 5. Editar Value con<br>el token temporal o<br>definitivo.                                                                    |
| 25 <add key="Notify WhatsAppCloudApi_AccessToken" value="&lt;br">"EAATPyVCEAO8BAHcoyoBf05rfFVZAMo8y16VgJCb7feFXnRemST2C660rLd5pZATvYTxZB0<br/>CTVUDDwe9C2Ct61GE65DDPev2m8rKdcCqbgTXfjyKoEx3vzoZClgQdD0QZC032ra18xYZA<br/>vMNxLFXr22CCW9C07ghcUT7xojMa1ZAh30TihuyECj2ddXzoJr7cbpFBCp0a7WzP2Sb4X<br/>X3F95YzU0DAMiAwZD" /&gt;</add>   | Importantel:     Este identificador puede ser diferente al identificador configurado previamente en caso     de agregar un número diferente para el envío de notificaciones al número de     WhatsApp del cliente. Si se va a utilizar el mismo número de teléfono, editar en este     parámetro el mismo identificador ya configurado en la parámetro     key="Bot_WhatsAppCloudApi_AccessToken".         Cadd key="Notify_WhatsAppCloudApi_AccessToken"         Cadd key="Notify_WhatsAppCloudApi_AccessToken"         Cadd key="Notify_WhatsAppCloudApi_AccessToken"         Cadd key="Notify_WhatsAppCloudApi_AccessToken"         Lel Identificador de acceso temporal es válido sólo por 23 horas. Para copiar el         identificador temporal, en la cuenta de Desarrollador seleccionar la aplicación y el         pasos de la app en Meta         . El Identificador permanente no expira. Para crear y copiar el         identificador permanente Creación del identificador permanente         Centar y copiar el         identificador permanente no expira. Para crear y copiar el         identificador permanente Creación del identificador permanente         identificador permanente Creación del identificador permanente         identificador permanente Creación del identificador permanente         identificador permanente Creación del identificador permanente         identificador permanente Creación del identificador permanente         identificador permanente Creación del identificador permanente         identificador permanente Creación del identificador permanente         identificador permanente Creación del identificador permanente         identificador permanente         identificador permanente         identificador permanente         identificador permanente         identificador permanente         identificador permanente         identificador permanente         identificador permanente         identificador permanente         identificador permanente         identificador         identificador         identificador         identificad | 6. Editar Value con<br>la cadena para<br>Identificador de<br>verificación e<br>ingresar en la<br>configuración de<br>Webhook |
| <pre>26</pre>                                                                                                    | Importantel: Este identificador puede ser diferente al identificador configurado     previamente en caso de agregar un número diferente para el envío de notificaciones al     número de WhatsApp del cliente. Si se va a utilizar el mismo número de teléfono,     editar en este parámetro el mismo identificador ya configurado en el parámetro     key="Bot_WhatsAppCloudApi_verify_token".         Cadd key="Notify_WhatsAppCloudApi_verify_token" value="cadena p         identificador de verificación es una cadena alque debe ingresarse en la configuración     de la aplicación de Meta. El identificador o token es una cadena alqumetrica (Se     puede incluir el caracter guión bajo "_") que no sobrepase 256 caracteres     Ver Configura webhooks para recibir mensajes > Editar Webhook     Editar URL de devolución de llamada     https://dominio/DataNodeSM/api/whatsapp/ReceiveMessage     Identificador de verificación     Ingresar aquí la cadena para identificación definida en el Web.config     @ Cancelar Eliminar webhook     Verificar y guardar     Agregar etiquetas de comentario:                                                                                                    | 7. Editar Value con<br>el identificador del<br>número de teléfono<br>generado para el<br>API                                 |
| 87 <httpprotocol>       88     <customheaders>       89     <add "="" name="%ccess-Control-Allow-Origin" value=""></add>       90        91     </customheaders></httpprotocol>                                                                                                    | 87 <httpProtocol 88 <customheaders>       89     <add name="Access-Control-Allow-Origin" value="**"></add>       90     </customheaders> 91     >                                                                                                    |                                                                                                    |

IT Help Center - http://leverit.com/ithelpcenter/

| LÍNEA ORIGINAL                                                                                                    | LÍNEA EDITADA                                                                                                    | 1. Editar Value con<br>la ruta del<br>directorio<br>DataNodeSM/Uploa<br>ds                                                    |
|----------------------------------------------------------------------------------------------------|----------------------------------------------------------------------------------------------------|----------------------------------------------------------------------------------------------------|
| <pre>17 <add key="DN_LocalSrv_Uploads" value="C:\ProgramacionVisualStudio\swithcon3\DataNodeSM\DataNodeSM\Uploads"></add></pre>                                                                                                    | <pre>17 <add key="DN_LocalSrv_Uploads" value="C:\inetpub\www.root\DataNodeSM\Uploads"></add></pre>                                                                                                    | 2. Editar Value con<br>la ruta del<br>directorio<br>DataNodeSM/Uploa<br>ds                                                    |
| add key="LocalURL" value="http://localhost:49220" /                                                                                                    | add key="LocalURL" value="https://DOMINIO/DataNodeSM" /                                                                                                    | 2. Editar Value con<br>el token temporal o<br>definitivo.                                                                     |
| 22 cadd key="Bot_WhatsAppCloudApi_AccessToken" value=<br>"EAAIPpYCEA00BBAHcovcBKOSTEVZAMoSUICVJUEVJEDJ7EFNR&mcT2C666ELd5pZATvYTXZB0<br>CTVUQDwws9C2CCG1GE6SDDPevQzm5zKdoCqbqTXfjyKoEx3vzoZClqQdDQQZC092ral8xYZA<br>vMNxaLFXt232CLSVPQ67qhCuT7xojMalZAh30TihuyECj2ddXzoJr7cbpFBCp0s7WzE25b4X<br>X3F9SYzU0DAM1AwZD" />                                                                                                    | <ul> <li>cadd key="Bot_NhatsAppCloudApi_AccessToken" value="Identificador de<br/>acceso temporal o identificador permanente para la aplicación" /&gt;         <ol> <li>El Identificador de acceso temporal es válido solo por 23 horas. Para copiar el<br/>identificador temporal, en la cuenta de Desarrollador seleccionar la aplicación y el<br/>menú Primeros pasos, copiar el identificador temporal Configuración de Primeros<br/>pasos de la app en Meta</li> <li>El Identificador de acceso permanente no expira. Para crear y copiar el<br/>identificador permanente Creación del Identificador permanente</li> </ol> </li> </ul>                                                                                                    | 3. Editar Value con<br>la cadena para<br>Identificador de<br>verificación e<br>ingresar en la<br>configuración de<br>Webhook  |
| <pre>23</pre>                                                                                                    | 23 <add key="Bot_WhatsAppCloudApi_verify_token" value="cadena para&lt;br&gt;identificador"></add> El identificador de verificación es una cadena que debe ingresarse en la configuración<br>de la aplicación de Meta. El identificador o token es una cadena alfanumérica (Se<br>puede incluir el caracter guión bajo "_') que no sobrepase 256 caracteres<br>Ver Configura webhooks para recibir mensajes > Editar Webhook         Editar URL de devolución de llamada de webhook       X         URL de devolución de llamada       https://dominio/DataNodeSM/api/whatsapp/ReceiveMessage         Identificador de verificación       Ingresar aquí la cadena para identificación definida en el Web.config         ③       Cancelar       Eliminar webhook       Verificar y guardar                                                                                                    | 4. Editar Value con<br>el identificador del<br>número de teléfono<br>generado para el<br>API                                  |
| <pre>24 <add key="Bot_WhatsAppCloudApi_IdPhone" value="1005595560655812"></add></pre>                                                                                                    | Para copiar el identificador, en la cuenta de Desarrollador seleccionar la aplicación y el menú Primeros pasos, copiar el identificador del número de teléfono Configuración de Primeros pasos de la app en Meta Enviar y recibir mensajes Paso 1: Selecciona números de teléfono Desde Envia mensajes gratis con el número de teléfono de prueba proporcionado. Puedes usar tu propio número de teléfono, sujeto a límites y precios. Obtén más información. +57 320 217 Identificador del número de teléfono: 102456212772462 (1) cadd key="Bot_WhatsAppCloudAp1_IdPhone" value="102456212772462" />                                                                                                    | 5. Editar Value con<br>el token temporal o<br>definitivo.                                                                     |
| 25 <add key="Notify WhatsAppCloudApi_AccessToken" value="&lt;br">"EAlTpyYCEA08BAHcoyoBf05rfFVZAMo3y10VqJCb376FXnR6m672C66GrLd5p2ATvYTx2B0<br/>CTVUDPwe9C2Ct61G6G5DDEv02m9±KdcCqbqTXfyyK6Ex3vzc2LqQdDQ2C092ra18xY2A<br/>vMNXALTX:22CLW9UG37qbCU77xojMa1ZAh30TihuyECj2ddXzoJr7cbpFBCp0a7WzF25b4X<br/>X3F9SYzU0DAM1AwZD" /&gt;</add>                                                                                                    | Importantel: Este identificador puede ser diferente al identificador configurado previamente en caso de agregar un número diferente para el envio de notificaciones al número de WhatsApp del ciente. Si se va a utilizar el mismo número de teléfono, editar en este parámetro el mismo identificador ya configurado en el parámetro key="Bot_WhatsAppCloudApi_AccessToken".      Cadd key="Notify_WhatsAppCloudApi_AccessToken" value="Identificador     acceso temporal o identificador permanente para la aplicación" /> Ver Creación de plantillas y envío de notificaciones a WhatsApp     1. El Identificador de acceso temporal es válido sólo por 23 horas. Para copiar el     identificador temporal, en la cuenta de Desarrollador seleccionar la aplicación y el     pasos de la app en Meta     2. El identificador a acceso permanente no expira. Para crear y copiar el     identificador permanente Creación del identificador permanente | 6. Editar Value con<br>la cadena para<br>ladentificador de<br>verificación e<br>ingresar en la<br>configuración de<br>Webhook |
| <pre>26 <add key="Notify WhatsAppCloudApi_verify_token" value="&lt;br">"TOKEN_LEVERIT_SOCIAL" /&gt;<br/>10 FUnited and the second of the second of the second</add></pre> | Importantel: Este identificador puede ser diferente al identificador configurado previamente en caso de agregar un número diferente para el envío de notificaciones al número de WhatsApp del Cliente. Si se va a utilizar el mismo número de teléfono, editar en este parámetro el mismo identificador ya configurado en el parámetro key="Bot_WhatsAppCloudApi_verify_token".<br>                                                                                                    | 7. Editar Value con<br>el identificador del<br>número de teléfono<br>generado para el<br>API                                  |

| LÍNEA ORIGINAL                                                                                                    | 1. Editar Value<br>la ruta del<br>LÍNEA EDITADA<br>DataNodeSM/U<br>ds                                                                                                    |
|----------------------------------------------------------------------------------------------------|----------------------------------------------------------------------------------------------------|
| <pre>17 <add key="DN LocalSry_Uploads" value="C:\ProgramacionVisualStudio\swithcon3\DataNodeSM\DataNodeSM\Uploads"></add></pre>                                                                                                    | 17 <add key="DN LocalSrv_Dploads" value="&lt;/td">     artut del       "C:\inetpub\www.root\DataNodeSM\Uploads" /&gt;     DataNodeSM\Uploads" /&gt;</add>                                                                                                    |
| add key="LocalURL" value="http://localhost:49220" /                                                                                                    | add key="LocalURL" value="https://DOMINIO/DataNodeSM" /<br>el token tempo<br>definitivo.                                                                                                    |
| 22 <add key="Bot_WhatsAppCloudApi_AccessToken" value="&lt;br">"EALTpyCEAO8BARcovpErOSrfFVZAMo8y1GVgJChJ76FXnR6mGTZC66GrLd5pZATvYTx2B0<br/>CTVUQDweeSC2Ct61E6S6DDFevQzm5zKdcCdpqTKfj%c5x3vzaZClqddD0gZC052ra15xYZA<br/>vMhXaLFXr2sZCMSVFQG7qhCuT7xojMalZAh30TihuyECj2ddXzoJr7cbpFBCp0s7WzF25b4X<br/>X3F9SYzU0DAM1AwZD" /&gt;</add> | 22 <add key="Bot_WhatsAppCloudApi_AccessToken" value="Identificador de acceso temporal o identificador permanente para la aplicación"></add> 3. Editar Value la cadena para la aplicación" />         1. El identificador de acceso temporal es válido solo por 23 horas. Para copiar el identificador de cuenta de Desarrollador seleccionar la aplicación y el menú Primeros pasos, copiar el identificador temporal Configuración de Primeros pasos de la app en Meta       3. Editar Value la cadena para la aplicación y el menú Primeros pasos, copiar el identificador temporal Configuración de Primeros pasos de la app en Meta         2. El Identificador de acceso permanente no expira. Para crear y copiar el identificador permanente       Webhook                                                                                                    |
| 23 <add key="Bot WhatsAppCloudApi_verify_token" value="&lt;br">"TOKEN LEVERIT SOCIAL" /&gt;</add>                                                                                                    | 23 <add key="Bot_WhatsAppCloudApi_verify_token" value="cadena para identificador"></add> El identificador de verificación es una cadena que debe ingresarse en la configuración de la aplicación de Meta. El identificador token es una cadena alfanumérica (Se puede incluir el caracter guión bajo".") que no sobrepase 256 caracteres Ver Configura webhooks para recibir mensajes > Editar Webhook       4. Editar Value el identificador número de telé generado para API         URL de devolución de llamada       https://dominio/DataNodeSM/api/whatsapp/ReceiveMessage       API         Identificador de verificación       Ingresar aqui la cadena para identificación definida en el Web.config       @         ©       Cancelar       Eliminar webhook       Verificar y guardar                                                                                                    |
| <pre>24 <add key="Bot_WhatsAppCloudApi_IdPhone" value="100559456065812"></add></pre>                                                                                                    | Para copiar el identificador, en la cuenta de Desarrollador seleccionar la aplicación y el<br>menú Primeros pasos, copiar el identificador del número de teléfono Configuración de<br>Primeros pasos de la app en Meta<br>Enviar y recibir mensajes<br>Paso 1: Selecciona números de teléfono<br>Desde<br>Envia mensajes gratis con el número de teléfono de prueba proporcionado.<br>Puedes usar tu propio número de teléfono, sujeto a límites y precios.<br>Obtén más información.<br>+57 320 217<br>Identificador del número de teléfono: 102456212772462 [1]<br>24 cedd key="Bot_WhatsAppCloudApi_IdPhone" value="10256212772462" />                                                                                                    |
| <pre>25</pre>                                                                                                    | Importante!: Este identificador puede ser diferente al identificador configurado previamente en caso de agregar un número diferente para el envio de notificaciones al número de WhatsApp del cliente. Si se va a utilizar el mismo número de teléfono, editar en este parámetro el mismo identificador y aconfigurado en el parámetro (el mismo identificador y aconfigurado en el parámetro (el mismo identificador y aconfigurado en el parámetro (el mismo identificador y aconfigurado en el parámetro (el mismo identificador y aconfigurado en el parámetro (el mismo identificador y aconfigurado en el parámetro (el mismo identificador y aconfigurado en el parámetro (el mismo identificador de acceso temporal o identificador permanente para la aplicación y el menú Primeros pasos. Copiar el identificador temporal, en la cuenta de Desarrollador seleccionar la aplicación y el menú Primeros pasos. Copiar el identificador temporal. 2. El Identificador de acceso permanente no expira. Para crear y copiar el identificador permanente (pación de identificador permanente) |
| <pre>26</pre>                                                                                                    | Cancelar     Cancelar     Eliminar webhook     Verfficar y guardar                                                                                                    |
| <pre>166</pre>                                                                                                    | Eliminar etiquetas de comentario:<br>166 (vebHttpBinding><br>cbinding name<br>"ITHelpCenter.Service.ComunicService.ComunicMethodsBinding" transferMode=<br>"Streamed" maxReceiveddessageSize="2147483647"><br>168 (Delte Comment to SSL><br>169 (security mode"Transport"><br>170 (transport clientCredentialType="None"/><br>171 (security)<br>172 (readerQuotas maxPepth="2147483647" maxStringContentLength=<br>"2147483647" maxArayLength="2147483647" maxBytesPerRead="2147483647"<br>maxNameTableCharcount="2147483647" />                                                                                                    |

| LÍNEA ORIGINAL                                                                                                    | LÍNEA EDITADA                                                                                                    | 1. Editar Value con<br>la ruta del<br>directorio<br>DataNodeSM/Uploa<br>ds                                                    |
|----------------------------------------------------------------------------------------------------|----------------------------------------------------------------------------------------------------|----------------------------------------------------------------------------------------------------|
| <pre>17 <add key="DN_LocalSrv_Uploads" value="C:\ProgramacionVisualStudio\swithcon3\DataNodeSM\DataNodeSM\Uploads"></add></pre>                                                                                                    | <pre>17 <add key="DN_LocalSrv_Uploads" value="C:\inetpub\www.root\DataNodeSM\Uploads"></add></pre>                                                                                                    | 2. Editar Value con<br>la ruta del<br>directorio<br>DataNodeSM/Uploa<br>ds                                                    |
| add key="LocalURL" value="http://localhost:49220" /                                                                                                    | add key="LocalURL" value="https://DOMINIO/DataNodeSM" /                                                                                                    | 2. Editar Value con<br>el token temporal o<br>definitivo.                                                                     |
| 22 cadd key="Bot_WhatsAppCloudApi_AccessToken" value=<br>"EAAIPpYCEA00BBAHcovcBKOSTEVZAMoSUICVJUEVJEDJ7EFNR&mcT2C666ELd5pZATvYTXZB0<br>CTVUQDwws9C2CCGIGE6SDDPevQzm5zKdoCqbqTXfjyKoEx3vzoZClqQdDQQZC092ral8xYZA<br>vMNxaL7Xr2s2CLGVFQ67qhCuT7xojMalZAh30TihuyECj2ddXzoJr7cbpFBCp0s7WzE25b4X<br>X3F9SYzU0DAM1AwZD" />             | <ul> <li>cadd key="Bot_NhatsAppCloudApi_AccessToken" value="Identificador de<br/>acceso temporal o identificador permanente para la aplicación" /&gt;         <ol> <li>El Identificador de acceso temporal es válido solo por 23 horas. Para copiar el<br/>identificador temporal, en la cuenta de Desarrollador seleccionar la aplicación y el<br/>menú Primeros pasos, copiar el identificador temporal Configuración de Primeros<br/>pasos de la app en Meta</li> <li>El Identificador de acceso permanente no expira. Para crear y copiar el<br/>identificador permanente Creación del Identificador permanente</li> </ol> </li> </ul>                                                                                                    | 3. Editar Value con<br>la cadena para<br>Identificador de<br>verificación e<br>ingresar en la<br>configuración de<br>Webhook  |
| <pre>23</pre>                                                                                                    | 23 <add key="Bot_WhatsAppCloudApi_verify_token" value="cadena para&lt;br&gt;identificador"></add> El identificador de verificación es una cadena que debe ingresarse en la configuración<br>de la aplicación de Meta. El identificador o token es una cadena alfanumérica (Se<br>puede incluir el caracter guión bajo "_') que no sobrepase 256 caracteres<br>Ver Configura webhooks para recibir mensajes > Editar Webhook         Editar URL de devolución de llamada de webhook       X         URL de devolución de llamada       https://dominio/DataNodeSM/api/whatsapp/ReceiveMessage         Identificador de verificación       Ingresar aquí la cadena para identificación definida en el Web.config         ③       Cancelar       Eliminar webhook       Verificar y guardar                                                                                                    | 4. Editar Value con<br>el identificador del<br>número de teléfono<br>generado para el<br>API                                  |
| <pre>24 <add key="Bot_WhatsAppCloudApi_IdPhone" value="1005595560655812"></add></pre>                                                                                                    | Para copiar el identificador, en la cuenta de Desarrollador seleccionar la aplicación y el<br>menú Primeros pasos, copiar el identificador del número de teléfono Configuración de<br>Primeros pasos de la app en Meta<br>Enviar y recibir mensajes<br>Paso 1: Selecciona números de teléfono<br>Desde<br>Envia mensajes gratis con el número de teléfono de prueba proporcionado.<br>Puedes usar tu propio número de teléfono, sujeto a límites y precios.<br>Obtén más información.<br>+57 320 217<br>Identificador del número de teléfono: 102456212772462 (1)<br>cadd key="Bot_WhatsAppCloudAp1_IdPhone" value="102456212772462" />                                                                                                    | 5. Editar Value con<br>el token temporal o<br>definitivo.                                                                     |
| 25 <add key="Notify WhatsAppCloudApi_AccessToken" value="&lt;br">"EAlTpyYCEA08BAHcoyoBf05rfFVZAMo3y10VqJCb376FXnR6m672C66GrLd5p2ATvYTx2B0<br/>CTVUDPwe9C2Ct61G6G5DDEv02m9rKdcCqbqTXfyYR6Ex3vzc2LqQdDQ2C092ra18xY2A<br/>vMNXALTXr22CLWPG37qbCUT7xojMa1ZAh30TihuyECj2ddXzoJr7cbpFBCp0a7WzF25b4X<br/>X3F9SYzU0DAM1AwZD" /&gt;</add> | Importantel: Este identificador puede ser diferente al identificador configurado previamente en caso de agregar un número diferente para el envio de notificaciones al número de WhatsApp del ciente. Si se va a utilizar el mismo número de teléfono, editar en este parámetro el mismo identificador ya configurado en el parámetro key="Bot_WhatsAppCloudApi_AccessToken".      Cadd key="Notify_WhatsAppCloudApi_AccessToken" value="Identificador     acceso temporal o identificador permanente para la aplicación" /> Ver Creación de plantillas y envío de notificaciones a WhatsApp     1. El Identificador de acceso temporal es válido sólo por 23 horas. Para copiar el     identificador temporal, en la cuenta de Desarrollador seleccionar la aplicación y el     pasos de la app en Meta     2. El Identificador acceso permanente no expira. Para crear y copiar el     identificador permanente Creación del identificador permanente | 6. Editar Value con<br>la cadena para<br>ladentificador de<br>verificación e<br>ingresar en la<br>configuración de<br>Webhook |
| <pre>26 <add key="Notify WhatsAppCloudApi_verify_token" value="TOKEN_LEVERIT_SOCIAL"></add>     Token_LEVERIT_SOCIAL" /&gt; </pre>                                                                                                    | Importantel: Este identificador puede ser diferente al identificador configurado previamente en caso de agregar un número diferente para el envío de notificaciones al número de WhatsApp del Cliente. Si se va a utilizar el mismo número de teléfono, editar en este parámetro el mismo identificador y aconfigurado en el parámetro key="Bot_WhatsAppCloudApi_verify_token".<br>                                                                                                    | 7. Editar Value con<br>el identificador del<br>número de teléfono<br>generado para el<br>API                                  |

| LÍNEA ORIGINAL                                                                                                    | LÍNEA EDITADA                                                                                                    | 1. Editar Value con<br>la ruta del<br>directorio<br>DataNodeSM/Uploa<br>ds                                                    |
|----------------------------------------------------------------------------------------------------|----------------------------------------------------------------------------------------------------|----------------------------------------------------------------------------------------------------|
| 17 cadd key="DN_LocalSrv_Uploads" value=<br>"C:\ProgramacionVisualStudio\swithcon3\DataNodeSM\DataNodeSM\Uploads" />                                                                                                    | 17 <add key="DN_LocalSrv_Uploads" value="&lt;br">"C:\inetpub\wwwroot\DataNodeSM\Uploads" /&gt;</add>                                                                                                    | 2. Editar Value con<br>la ruta del<br>directorio<br>DataNodeSM/Uploa<br>ds                                                    |
| add key="LocalURL" value="http://localhost:49220" /                                                                                                    | add key="LocalURL" value="https://DOMINIO/DataNodeSM" /                                                                                                    | 2. Editar Value con<br>el token temporal o<br>definitivo.                                                                     |
| 22 cadd key="Bot_WhatsAppCloudApi_AccessToken" value=<br>"EAATPYCEA08BARcoveBr05rfFVZAM69jlCVgJCbJ7cFRAR6mCI2C660rLd5pZATvYTxZB0<br>CTVUD0we9C2CfclGeSGDDPevDar5KdcOgdTVJJKCESV3vc2L0gdD02C0202ral5xYZA<br>vMhXaLFXr2sZCM5VFQG7qhCuT7xojMalZAh30TihuyECj2ddXzoJr7cbpFBCp0s7WzF25b4X<br>X3F5SYzUDDAM1AwZD" />                  | <ul> <li>cada key="Bot_NhatsAppCloudApi_AccessToken" value="Identificador de acceso temporal o identificador permanente para la aplicación" /&gt;         <ol> <li>El Identificador de acceso temporal es válido solo por 23 horas. Para copiar el identificador temporal, en la cuenta de Desarrollador seleccionar la aplicación y el menú Primeros pasos, copiar el identificador temporal Configuración de Primeros pasos de la app en Meta</li></ol></li></ul>                                                                                                    | 3. Editar Value con<br>la cadena para<br>Identificación de<br>verificación e<br>ingresar en la<br>configuración de<br>Webhook |
| <pre>23 <add key="Bot WhatsAppCloudApi_verify_token" value="&lt;br">PIOKEN_LEVERIT_SOCIAL" /&gt;</add></pre>                                                                                                    | 23       cadd key="Bot_WhatsAppCloudApi_verify_token" value="cadena para<br>identificador:" />         El identificador de verificación es una cadena que debe ingresarse en la configuración<br>de la aplicación de Meta. El identificador o token es una cadena alfanumérica (Se<br>puede incluir el caracter guión bajo.",") que no sobrepase 256 caracteres<br>Ver Configura webhooks para recibir mensajes > Editar Webhook         Editar URL de devolución de llamada de webhook       X         URL de devolución de llamada       https://dominio/DataNodeSM/api/whatsapp/ReceiveMessage         Identificador de verificación       Ingresar aquí la cadena para identificación definida en el Web.config         ③       Cancelar       Eliminar webhook       Verificar y guardar                                                                                                    | 4. Editar Value con<br>el identificador del<br>número de teléfono<br>generado para el<br>API                                  |
| <pre>24 <add key="Bot_WhatsAppCloudAp1_IdPhone" value="100599456065812"></add></pre>                                                                                                    | Para copiar el identificador, en la cuenta de Desarrollador seleccionar la aplicación y el menú Primeros pasos, copiar el identificador del número de teléfono Configuración de Primeros pasos de la app en Meta Enviar y recibir mensajes Paso 1: Selecciona números de teléfono Desde Envia mensajes gratis con el número de teléfono de prueba proporcionado. Puedes usar tu propio número de teléfono, sujeto a límites y precios. Obtén más información. +57 320 217 Identificador del número de teléfono: 102456212772462 [1] <ced key="Bot_WhatsAppCloudAp1_IdPhone" value="102456212772462"></ced>                                                                                                    | 5. Editar Value con<br>el token temporal o<br>definitivo.                                                                     |
| 25 <add key="Notify_WhatsAppCloudApi_AccessToken" value="&lt;br">"EAATpYCEAO8BAHcovgBtC05fFVTAM08J10VgCbJ7eFNARem7I2C66GELd5pZATYIX2B0<br/>CTVUDwwe9C2CtblGESGDDPe0gresKdc0gdfYtyJyGEX3vac2LggdD0QZC052ra18xYZA<br/>whXALFX23ZCMSVPQ67ghCuT7xojMa1ZAh30TihuyECj2ddXzoJr7cbpPBCp0s7WzP2Sb4X<br/>X3F9SYZUODAM1AwZD" /&gt;</add> | Importantel: Este identificador puede ser diferente al identificador configurado previamente en caso de agregar un número diferente para el envío de notificaciones al número de WhatsApp del Cliente. Si se va a utilizar el mismo número de teléfono, editar en este parámetro el mismo identificador y a configurado en el parámetro este el mismo número de teléfono, editar en este parámetro el mismo número de teléfono, editar en este parámetro este el mismo número de teléfono, editar en este parámetro este el mismo número de teléfono, editar en este parámetro este el mismo número de teléfono, editar en este parámetro este el mismo número de teléfono, editar en este parámetro este el mismo número de teléfono, editar en este parámetro este el mismo número de teléfono en el parámetro este el mismo número de teléfono este el mismo número de teléfono este este este este este este este est                                                                                                    | 6. Editar Value con<br>la cadena para<br>ldentificación de<br>verificación e<br>ingresar en la<br>configuración de<br>Webhook |
| <pre>26 <add key="Notify WhatsAppCloudApi_verify_token" value="&lt;br">"TOKEN_LEVERIT_SOCIAL" /&gt;</add></pre>                                                                                                    | Importantel: Este identificador puede ser diferente al identificador configurado     previamente en caso de agregar un número diferente para el envío de notificaciones al     número de WhatsApp del cliente. Si se va a utilizar el mismo indurento     editar en este parámetro el mismo identificador ya configurado en el parámetro     key="Bot WhatsAppCloudApi_verify_token".         Cadk key="Notify_WhatsAppCloudApi_verify_token" value="cadena p         identificador de verificación es una cadena que debe ingresarse en la configuración     de la aplicación de Weta. El identificador o token es una cadena alfanumérica (Se         puede incluire el caracter guion bajo ~], une no sobrepase 256 caracteres     Ver Configura webhooks para recibir mensajes > Editar Webhook     Editar URL de devolución de llamada de webhook     VuRL de devolución de llamada     https://dominio/DataNodeSM/api/whatsapp/ReceiveMessage     Identificador de verificación         Ingresar aqui la cadena para identificación definida en el Web config         Cancelar     Eliminar webhook | 7. Editar Value con<br>el identificador del<br>número de teléfono<br>generado para el<br>API                                  |
| <pre>collent/<br/>ded cendpoint address="net.top://WIN-UK6CGRC3SD0:17104/DataLink"<br/>binding="netTopBinding" bindingConfiguration="NetTopBinding_IDataLink"<br/>contract="IDataLink" name="NetTopBinding_IDataLink" /&gt;<br/></pre>                                                                                        | <pre>collent/<br/>load <endpoint <br="" address="net.tcp://NOMBRE_SERVIDOR:17104/DataLink">binding="netTopBinding" bindingConfiguration="NetTopBinding_IDataLink"<br/>contract="IDataLink" name="NetTopBinding_IDataLink" /&gt;<br/></endpoint></pre>                                                                                                    | ink"                                                                                                    |

IT Help Center - http://leverit.com/ithelpcenter/

4. Guardar los cambios en el archivo.

## Creación del grupo de aplicaciones en IIS

#### 1. Abrir el Administrador de Internet Information Services (IIS)

#### 2. Crear un grupo de aplicaciones para DataNodeSM

- 1. En en el panel *Conexiones,* expandir el nodo de servidor y, a continuación, hacer clic en Grupos de aplicaciones<sup>1)</sup>.
- 2. En la página *Grupos de aplicaciones,* en el panel *Acciones,* hacer clic en **Agregar grupo de aplicaciones.**
- 3. En el cuadro de diálogo *Agregar grupo de aplicaciones,* escribir un nombre descriptivo para el grupo de aplicaciones en el cuadro Nombre. Ej.DataNodeSM.
- En la *lista Versión de .NET Framework,* seleccionar la versión de .NET Framework necesaria para las aplicaciones, módulos y controladores administrados. En este caso debe seleccionarse **.NET CLR Versión 4.0.30319.** En la lista *Modo de canalización administrada,* seleccionar **Integrada.**<sup>2)</sup> Seleccionar la opción *Iniciar grupo de aplicaciones inmediatamente* para iniciar el grupo de aplicaciones cada vez que se inicie el servicio WWW. De manera predeterminada esta opción está seleccionada.
- 5. Dar clic en **Aceptar** para terminar la creación del grupo.

#### Para sistemas operativos de 64 bits

Seleccionar el grupo de aplicaciones creado y en el panel *Acciones* seleccionar *Configuración avanzada de la aplicación* y verificar/editar las siguientes opciones:

- 1. .NET CLR Version: 4.0
- 2. Habilitar aplicaciones de 32 bits con estado True.

| Adva                                                                                                    | inced Settings                    |                     | ?      | ×        |
|----------------------------------------------------------------------------------------------------|-----------------------------------|---------------------|--------|----------|
| ~                                                                                                    | (General)                         |                     |        | ^        |
|                                                                                                    | .NET CLR Version                  | v4.0                |        |          |
|                                                                                                    | Enable 32-Bit Applications        | True                |        |          |
|                                                                                                    | Managed Pipeline Mode             | Integrated          |        | 1        |
|                                                                                                    | Name                              | DefaultAppPool      |        |          |
|                                                                                                    | Queue Length                      | 1000                |        |          |
|                                                                                                    | Start Mode                        | OnDemand            |        |          |
| ~                                                                                                    | CPU                               |                     |        |          |
|                                                                                                    | Limit (percent)                   | 0                   |        |          |
|                                                                                                    | Limit Action                      | NoAction            |        |          |
|                                                                                                    | Limit Interval (minutes)          | 5                   |        |          |
|                                                                                                    | NUMA Node Affinity Mode           | Soft                |        |          |
|                                                                                                    | NUMA Node Assignment              | MostAvailableMemory |        |          |
|                                                                                                    | Processor Affinity Enabled        | False               |        |          |
|                                                                                                    | Processor Affinity Mask           | 4294967295          |        |          |
|                                                                                                    | Processor Affinity Mask (64-bit o | 4294967295          |        |          |
|                                                                                                    | Processor Group                   | 0                   |        |          |
| ~                                                                                                    | Process Model                     |                     |        |          |
| >                                                                                                    | Generate Process Model Event L    |                     |        | <b>Y</b> |
| Ide                                                                                                    | entity                            |                     |        |          |
| [identityType, username, password] Configures the application pool to run<br>as built-in account, i.e. Application Pool Identity (recommended), Network<br>Service, Local System, Local Service, or as a specific user identity. |                                   |                     |        | n<br>rk  |
|                                                                                                    |                                   | ОК                  | Cancel |          |

3. Dar clic en **Aceptar** para guardar los cambios.

### Creación de la aplicación en IIS

 En el Administrador de Internet Information Services (IIS), en el panel Conexiones, expandir los nodos Sitios/Default Web Site Dar clic derecho sobre el directorio de la aplicación y seleccionar la opción Convertir en aplicación.

| Internet Information Services (IIS) Manager                                                                                                    |                                                                                                    | – 🗆 X                                                                                                    |
|----------------------------------------------------------------------------------------------------|----------------------------------------------------------------------------------------------------|----------------------------------------------------------------------------------------------------|
| Server > Sites > Default                                                                                                    | Web Site 🔸                                                                                             | 🛂 🖂 🟠 🔞 🕶                                                                                                    |
| File View Help                                                                                                    |                                                                                                    |                                                                                                    |
| Connections                                                                                                    | Default Web Site Home                                                                                  | Actions<br>Explore<br>Edit Permissions                                                                                                    |
| Application Pools     Application Pools     Sites     Sites     Wo Default Web Site     Site aspnet_client                                                                                                    | ASP.NET                                                                                                | Edit Site<br>Bindings<br>Basic Settings<br>View Applications<br>View Virtual Directories                                                                                                    |
| > I P Site<br>> I Chat<br>> I P Site1<br>> I DataNodeSM G                                                                                                    | .NET .NET Profile .NET Roles                                                                           | Manage Website                                                                                                    |
| <ul> <li>ITHelpC</li> <li>Explore</li> <li>Edit Permissions</li> <li>Convert to Application</li> <li>Add Application</li> <li>Add Virtual Director</li> <li>Manage Folder</li> <li>Refresh</li> <li>Switch to Content V</li> </ul> | tion NET Users Application Settings  ry Machine Key Pages and Controls  View Session State SMTP E-mail | <ul> <li>Stop</li> <li>Browse Website</li> <li>Browse *:80 (http)</li> <li>Browse *:443 (https)</li> <li>Advanced Settings</li> <li>Configure         <ul> <li>Failed Request Tracing</li> <li>Limits</li> <li>HSTS</li> </ul> </li> <li>Add FTP Publishing</li> </ul> |
| < >> Teady                                                                                                    | IIS Features View Content View                                                                         | Help                                                                                                    |

2. En la ventana Agregar Aplicación:

Seleccionar el grupo de aplicaciones creado para esta aplicación; por defecto el grupo es *DefaultAppPool,* dar clic en el botón **Seleccionar** para cambiar el grupo. Dar clic en el botón **Aceptar** para terminar la creación de la aplicación.

| Add Application                                                     |                                                                                                    |    |   | ?      | $\times$ |
|---------------------------------------------------------------------|----------------------------------------------------------------------------------------------------|----|---|--------|----------|
| Site name:<br>Path:                                                 | Default Web Site<br>Select Application Pool                                                            | ?  | × |        |          |
| Alias:<br>DataNodeSM                                                | Application pool:<br>DefaultAppPool                                                                    |    | ~ | Select |          |
| Example: sales<br>Physical path:<br>C:\inetpub\ww<br>Pass-through a | .NET v2.0<br>.NET v2.0 Classic<br>.NET v4.5<br>.NET v4.5 Classic<br>Classic .NET AppPool<br>DataNodeSM |    |   |        |          |
| Connect as                                                          | ITHC                                                                                                   |    |   |        |          |
|                                                                     |                                                                                                    | ОК |   | Cancel |          |

3. Después de la creación de la aplicación reiniciar el servicio del Default Web Site y del IIS.

Después de la creación y publicación de la API, terminar la configuración de la app en Meta (Edición de Webhook)

1) Application pool

Este modo utiliza la canalización integrada de procesamiento de solicitudes de IIS y ASP.NET

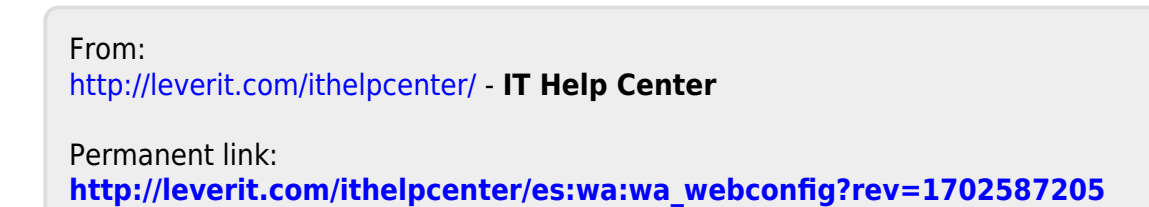

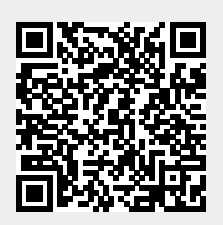

Last update: 2023/12/14 20:53